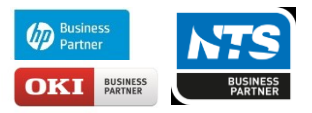

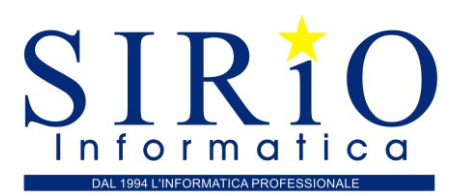

# Accesso al sistema Interscambio

#### Associazione incaricato ad azienda

Accedere dal sito dell'Agenzia delle Entrate https://telematici.agenziaentrate.gov.it/Main/index.jsp con le credenziali del rappresentante legale/negoziale (persona fisica) ottenute in precedenza.

| │ 뎖 172.20.0.22 × 🔚 172.20.0.       | 22 🗴 🖉 📅 172.20.0.22 🗴 🖉 Accreditam 🗴 🕐 Regole teor 🗴 🏹 Agenzia dei 🗙 🏷 🗂 Allegato A - 🗙 🚵 Fatture e C 🗴 🎘 🗛                                                                                                    | genzia de 🗙 🚺 Giovanni Anto — 🗖 | ×      |
|-------------------------------------|----------------------------------------------------------------------------------------------------|---------------------------------|--------|
| ← → C 🔒 Sicuro   http:              | s://telematici.agenziaentrate.gov.it/Main/index.jsp                                                                                                    | Q 🕁                             | :      |
| Banche 🔜 TRASH 🔜 SPO                | RT 📙 Utenze 📙 Ufficio 📒 Mio 🐧 Microsoft Office Onlin 📾 Stampa Foto Digitali 🛛 🔠 SEAC 🔐 IISole24Ore-Norme 🗜 Fisco I                                                                                                    | 🖥 FiscoOggi.it 📃 Altri Pre      | feriti |
| Cittadini Imprese Pro               | fessionisti Intermediari Enti e Pa L'Agenzia                                                                                                    | 🔒 Area riservata                |        |
| Entratel - Fisconline               | Ti trovi in: Entratel Fisconline                                                                                                    |                                 | ł      |
| Registrazione                       | Accedi al servizio Entratel - Eisconline                                                                                                    |                                 |        |
| Statistiche                         |                                                                                                    |                                 | - 1    |
| Avvisi dei Servizi Telematici       |                                                                                                    |                                 |        |
| Verifica File                       | 💽 Primo piano                                                                                                    | Accedi al servizio              |        |
| Assistenza ai Servizi<br>Telematici | <ul> <li>07-08-2018 - Nuova versione del modulo di controllo delle comunicazioni dei soggetti inadempienti per il sisma centro Italia<br/>(CRI00)</li> </ul>                                                                                                    | Accedi con SPID                 |        |
| Domande frequenti                   | a 07-08-2018 - Nuova versione del modulo di controllo delle comunicazioni dei soggetti inadempienti per il sisma Emilia (ERI00)                                                                                                    |                                 |        |
|                                     | 30-07-2018 - <u>Disponibilità delle ricevute Entratel</u>                                                                                                    |                                 |        |
|                                     | 21-01-2018 - Nuova versione del controllo formale del pagamenti effettuati con i modelli F24 (F24AU) 26.07.2018 - Nuova versione del medule di controllo Dichiarazione Medello IRAD 2018 (IRA18)                                                                                                    | Accedi con credenziali Agenzia  |        |
|                                     | <ul> <li>20-01-2010 - Notiva Versione dei Indudio di Controllo Dichiarazione Indude di Controllo Dichiarazione Indude di Controllo Dichiar</li></ul> |                                 |        |
|                                     | <ul> <li>25-07-2018 - Comunicazioni dei soggetti inadempienti per il sisma centro Italia (CRI00)</li> </ul>                                                                                                    | Accedi con smart card           |        |
|                                     | # 19-07-2018 - Nuova versione del modulo di controllo Dichiarazione Modello 770/2018 (77018)                                                                                                    |                                 |        |
|                                     | a 19-07-2018 - Nuova versione del modulo di controllo per i modelli Redditi 2018 Persone fisiche, Redditi 2018 Società di persone,<br>Redditi 2018 Società di capitali, Redditi 2018 Enti non commerciali e Studi di Settore                                                                                                    |                                 |        |
|                                     | # 19-07-2018 - Nuova versione del Software SID - Gestione flussi CRS-DAC2                                                                                                    | SCIETENTA /                     |        |
|                                     | a 17-07-2018 - 730-4 Ambiente di sicurezza scaduto                                                                                                    | CASSISIENZA /:<br>Online        |        |
|                                     | a 12-07-2018 - Nuova versione dell'aggiornamento della lista dei codici ufficio per il software di compilazione degli atti di cessione<br>di quote                                                                                                    |                                 |        |

#### Si illustra solo l'accesso tramite le credenziali:

| / 🔚 172.20.0.22 🗴 🦳 172.20.0.2      | 2 🗴 🔀 17220.0.22 🗴 🖉             | Accreditar: X ( B Regole tec: X ( Agenzia do: X ( B Allegato A X ( A Fatture e C X ) A Acceditor: X ( B | iscatónia. – Ø >  |
|-------------------------------------|----------------------------------|----------------------------------------------------------------------------------------------------|-------------------|
| ← → C   Sicuro   https://           | //telematici.agenziaentrate.go   | w.it/Main/login.jsp                                                                                     | er Q & :          |
| 🛄 Banche 📃 TRASH 🛄 SPOR             | (T 🦲 Utenze 🛄 Ufficio 🛄          | Mio 🚺 Microsoft Office Onli 🗃 Stampa Foto Digital   📓 SEAC 👪 ISole240re-Norme 🗜 Fisco 🏷 FiscoOggiit     | 📃 📙 Altri Preferi |
| Cittadini Imprese Prof              | essionisti Intermediari          | Enti e Pa L'Agenzia                                                                                     | 🔒 Area riservata  |
| Entratel - Fisconline               | Ti trovi in: Entratel Fisconline |                                                                                                    |                   |
| Registrazione                       | 0 I'                             | densis li Fissen line - Fistertal                                                                       |                   |
| Statistiche                         | Accedi con cre                   | denziali Fisconline - Entratel                                                                          |                   |
| Avvisi dei Servizi Telematici       |                                  |                                                                                                    |                   |
| Verifica File                       | Inserisci le credenziali Fis     | conline - Entratel                                                                                      |                   |
| Assistenza al Servizi<br>Telematici | Nome utente:                     | Codice fiscale                                                                                          |                   |
| Domanda frequenti                   | Password:                        |                                                                                                    |                   |
|                                     | Codice pin:                      | ••••••                                                                                                  |                   |
|                                     | ок                               |                                                                                                    |                   |
|                                     | - Hai smarito le credenziali     | 2                                                                                                    |                   |

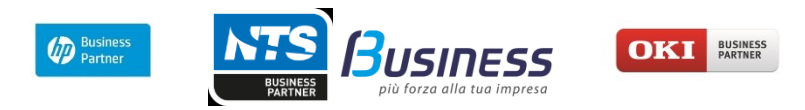

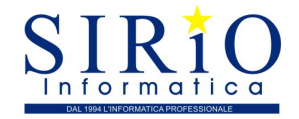

Effettuato l'accesso si accede alla seguente pagina:

| A Servizi Telematici - La mia X                                                                                                    | (6                                                                                 | iovanni Anto | - 0            | ×      |
|----------------------------------------------------------------------------------------------------|------------------------------------------------------------------------------------|--------------|----------------|--------|
| ← → C  Sicuro   https://telematici.agenziaentrate.gov.it/Servizi/Messaggi.jsp                                                                                                    |                                                                                    |              | ର 🕁            | :      |
| 📙 Banche 📙 TRASH 📙 SPORT 📒 Utenze 📙 Ufficio 📙 Mio 🐧 Microsoft Office Onlin 📾 Stampa Foto Digitali   🗃 SEAC 🕺 IISole24Ore-Norme 🗜                                                                                                    | Fisco 🚡 FiscoOggi.it                                                               |              | 📙 Altri Pre    | feriti |
| Servizi per<br>Ricevute                                                                                                    | <ul> <li>Hai validato il tuo Cellula</li> <li>Non hai validato la tua E</li> </ul> | re<br>mail   |                | *      |
| Software<br>Comunicazioni<br>Regime IVA mini One Stop<br>Shop Shop Shop Shop Scadenza password fra 69 giorni                                                                                                    | Completa i tuoi recapiti                                                           |              |                | ļ      |
| Consultazioni Deleghe Servizi Ipotecari e Catastali, Osservatorio Mercato IN PRIMO PIANO MESSAGGI PER Negative della della del | SONALIZZATI                                                                        |              |                |        |
| Immobiliare       a 07-08-2018 -<br>Nuova versione del modulo di controllo delle comunicazioni dei soggetti<br>inadempienti per il sisma Emilia (ERI00)         Assistenza Tecnica e Fiscale       a 30-07-2018 - Disponibilità delle ricevute Entratel         a 27-07-2018 -                                                                                                    | n personalizzati per rutence una                                                   | NOID         |                |        |
| Contatti       Nuova varsione del controllo formale dei pagamenti effettuati con i modelli F24 (F24A0)         a 26-07-2018 - Nuova versione del modulo di controllo Dichiarazione Modello IRAP 2018.(IRA18)                                                                                                    |                                                                                    | [ Arch       | ivio notizie 1 |        |

Accedere alla sezione Profilo Utente - Funzioni incaricati per Rappresentanti Legali

| 🧟 Servizi Telematici - Incaria 🗙 🕅                     | Barani Anta. –                                                                                                    | a ×            |
|--------------------------------------------------------|----------------------------------------------------------------------------------------------------|----------------|
| ← → C 🔒 Sicuro   https:/                               | //telematici.agenziaentrate.gov.it/Servizi/DelegatiRappr/IVerificaRappresentante.jsp                                                                                                    | ☆ :            |
| 📙 Banche 📙 TRASH 📙 SPOR                                | T 📙 Utenze 📙 Ufficio 📙 Mio 🐧 Microsoft Office Onlii: 👼 Stampa Foto Digitali   📓 SEAC 34 IlSole24Ore-Norme 🗜 Fisco 🏷 FiscoOggiLit                                                                 | ltri Preferiti |
| Servizi per                                            |                                                                                                    |                |
| Ricavute                                               | Funzioni per Rappresentanti Legali                                                                                                    |                |
| Software                                               | I sonnetti diversi dalle persone fisiche (sonietà, enti nubblic) o privati, essociazioni) possono operare solo attraverso le utenze di persone fisiche appositamente incaricate. À tal fine anno | tate           |
| Comunicazioni                                          | previste le figure dei Gestori Incaricati e degli Incaricati.                                                                                                    | iate.          |
| Regime IVA mini One Stop<br>Shop                       | Il rappresentante legale/negoziale della società, ente o associazione deve nominare almeno un Gestore incaricati.                                                                                | - 1            |
| Consultazioni                                          | Codice fiscale della società, ente o associazione di cui si è canoresentante legale/negoziale                                                                                                    |                |
| Deleghe                                                |                                                                                                    | 1.1            |
| Servizi Ipotecari e Catastali,<br>Osservatorio Mercato | Cource riscare.                                                                                                    |                |
| Immobiliare                                            | Invia                                                                                                    |                |
| Profilo Utente                                         |                                                                                                    |                |
| Cambio password                                        |                                                                                                    |                |
| Per coloro che hanno<br>richiesto il PIN ad un ufficio |                                                                                                    |                |
| Funzioni Incaricati per<br>Rappresentanti Legali       |                                                                                                    |                |
| Ripristina Ambiente                                    |                                                                                                    |                |
| Stato Richiesta Certificato                            |                                                                                                    |                |
| Assistenza Tecnica e Fiscale                           |                                                                                                    | -              |

In questa pagina occorre indicare il Codice Fiscale/Partita IVA dell'azienda per cui si è incaricati.

Dopo è possibile fare l'accesso alla sezione Fatture e corrispettivi.

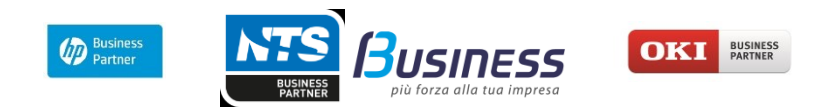

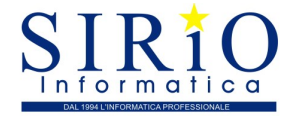

## Fatture e corrispettivi – Primo accesso

L'accesso al Sistema di Interscambio avviene tramite la funzione "Fatture e Corrispettivi". L'Agenzia delle Entrate, per il primo accesso al sistema, consiglia di selezionare il link presente in basso a sinistra della homepage <u>https://www.agenziaentrate.gov.it/wps/portal/entrate/home</u>:

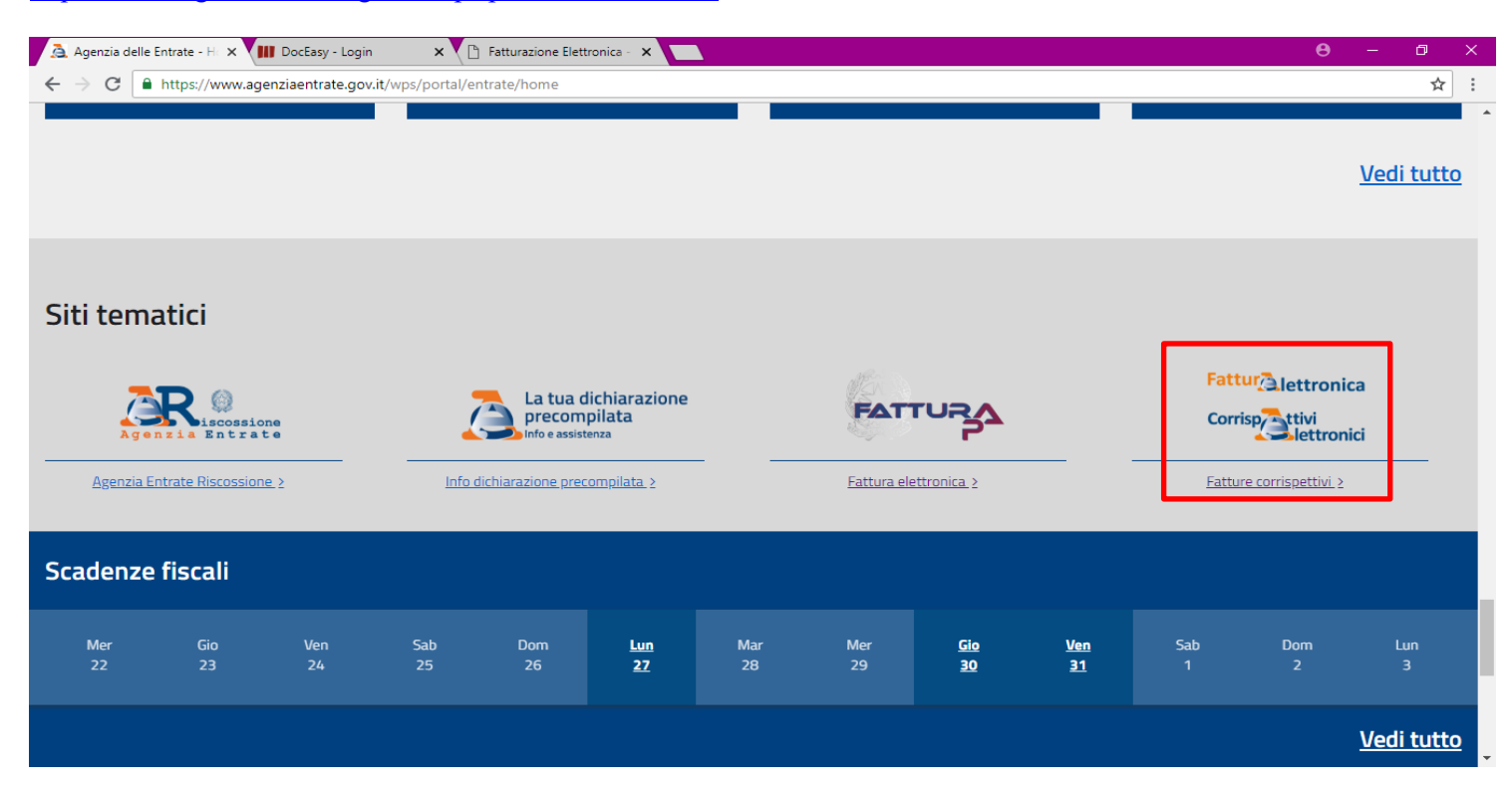

All'avvio vengono richieste le credenziali:

- Codice fiscale
- Password
- Pin

Per accedere occorre premere il pulsante "Accedi"

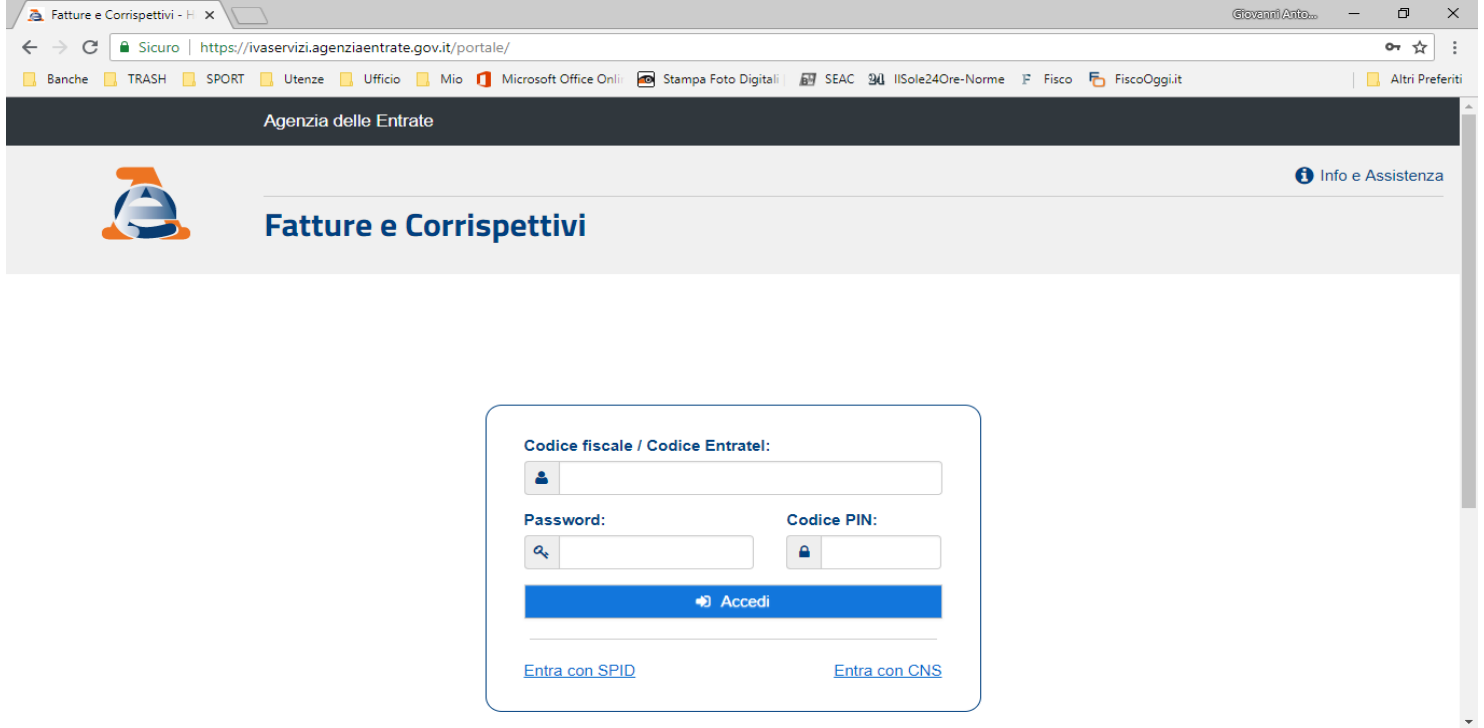

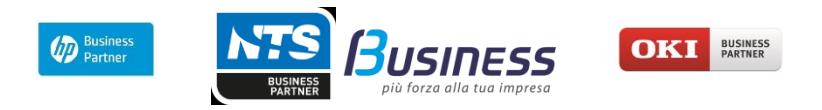

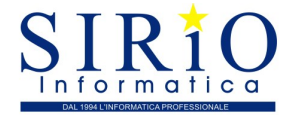

#### Fatture e corrispettivi – Accessi successivi al primo

Per gli accessi successivi è possibile accedere al sito: https://telematici.agenziaentrate.gov.it, selezionare una modalità di accesso: SPID, Smart card o Credenziali (si vedrà quest'ultimo).

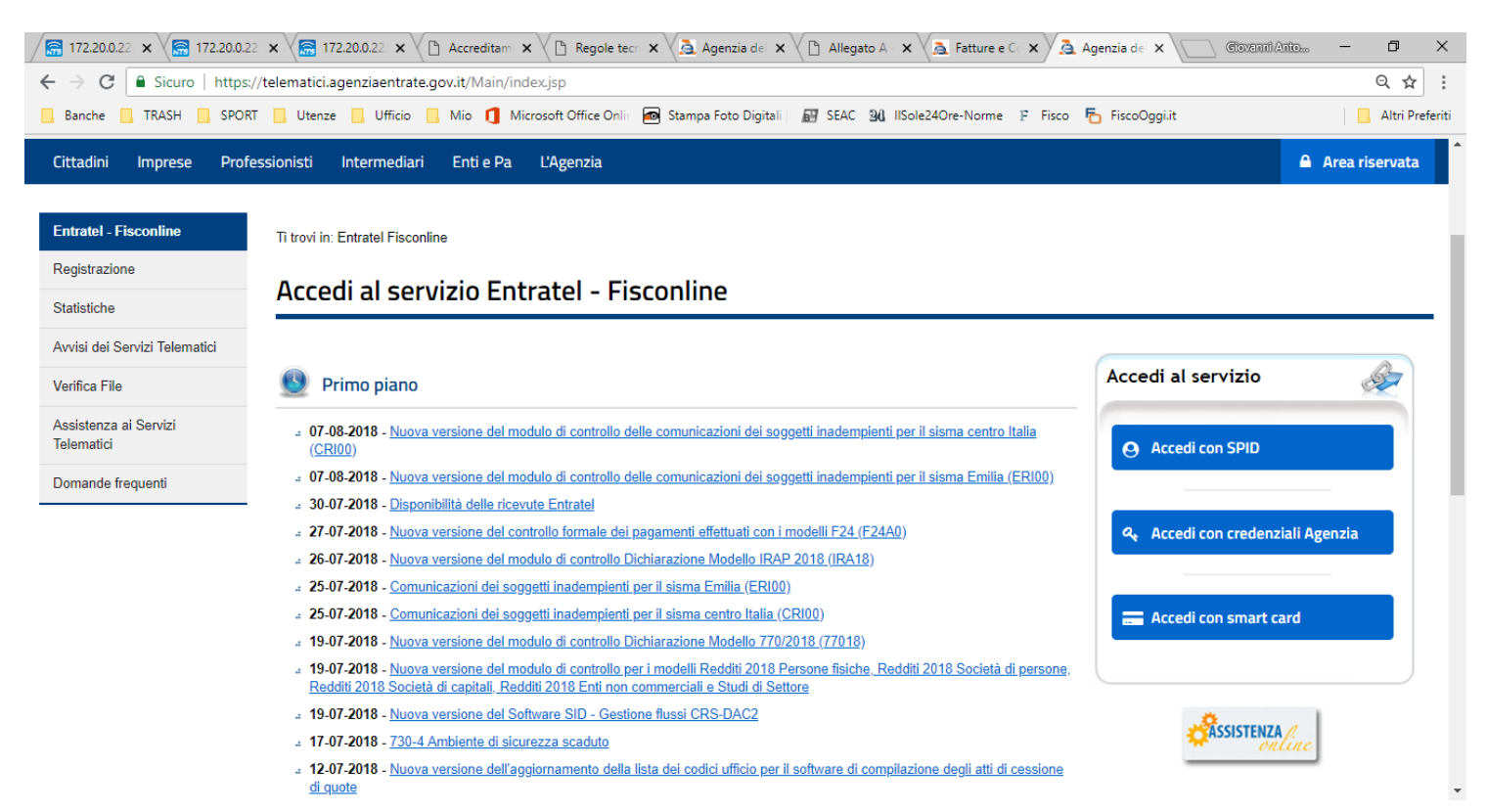

#### Si illustra solo l'accesso tramite le credenziali:

| ☐ 172.20.0.22 × ☐ 172.20.0.                                     | 22. × 🕼 172.20.0.22. × 🌘           | Accreditam 🗙 🕐 Regole tec: 🗙 🚵 Agenzia de: 🗙 🏠 Allegato A - 🗙 🚵 Fatture e C: 🗙 🚵 Accedi con 🗴 💭 @ixia   | uil Anto — 🗗 🗡   |
|-----------------------------------------------------------------|------------------------------------|----------------------------------------------------------------------------------------------------|------------------|
| $\leftrightarrow$ $\rightarrow$ C $\blacksquare$ Sicuro   https | ://telematici.agenziaentrate.g     | ov.it/Main/login.jsp                                                                                    | <b>~</b> Q ☆     |
| 📙 Banche 📙 TRASH 🔜 SPO                                          | RT 📙 Utenze 📙 Ufficio 📙            | Mio 🧻 Microsoft Office Onlin 🙍 Stampa Foto Digitali   🔝 SEAC 🤢 IISole24Ore-Norme 🗜 Fisco 퉙 FiscoOggi.it | Altri Preferi    |
| Cittadini Imprese Pro                                           | fessionisti Intermediari           | Enti e Pa L'Agenzia                                                                                     | 🔒 Area riservata |
| Entratel - Fisconline                                           | Ti trovi in: Entratel Fisconlin    | e                                                                                                    |                  |
| Registrazione                                                   | A and i and an                     | denniali Finnendina – Faturtal                                                                          |                  |
| Statistiche                                                     | Acceal con cre                     | denziali Fisconiine - Entratei                                                                          |                  |
| Avvisi dei Servizi Telematici                                   |                                    |                                                                                                    |                  |
| Verifica File                                                   | Inserisci le credenziali Fi        | sconline - Entratel                                                                                     |                  |
| Assistenza ai Servizi<br>Telematici                             | Nome utente:                       | Codice fiscale                                                                                          |                  |
| Domande frequenti                                               | Password:                          | •••••                                                                                                   |                  |
|                                                                 | Codice pin:                        | ••••••                                                                                                  |                  |
|                                                                 |                                    |                                                                                                    |                  |
|                                                                 | ок                                 |                                                                                                    |                  |
|                                                                 | a <u>Hai smarrito le credenzia</u> | 12                                                                                                    |                  |

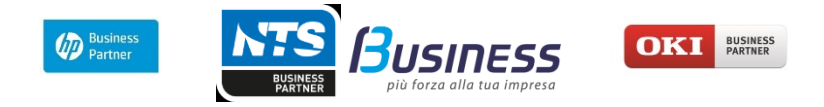

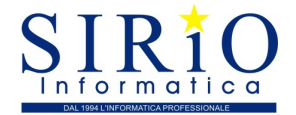

# Dalla home page selezionare "Fatture e corrispettivi" della sezione "Servizi per":

| 🔚 172.20.0.222:0 x 🔚 172.20.0.222:0 x 🔚 172.20.0.222:0 x 🕒 Accreditament x 🗅 Regole tecnici x Nuova scheda 🛛 x 🗅 Allegato A - St x A Servizi Telema x 🕞 @iovanniAntons | - 0 ×             |
|----------------------------------------------------------------------------------------------------|-------------------|
| ← → C  Sicuro   https://telematici.agenziaentrate.gov.it/Servizi/FatturazioneElettronica.jsp                                                                           | ९ ☆ :             |
| 📙 Banche 📙 TRASH 📙 SPORT 📒 Utenze 📙 Ufficio 📙 Mio 🚺 Microsoft Office Onlii 📾 Stampa Foto Digitali   🗃 SEAC 🕺 IISole24Ore-Norme 🗜 Fisco 🌄 FiscoOggi.it                  | 📙 Altri Preferiti |
|                                                                                                    |                   |

| Servizi Fisconline                        | Ti trovi in: <u>La mia scrivania</u> / <u>Servizi per</u> / Fatture e corrispettivi                                                                                                    |
|-------------------------------------------|----------------------------------------------------------------------------------------------------|
| Servizi per 🔨                             |                                                                                                    |
| Inviare                                   | Facture e comspectivi                                                                                                    |
| Pagare                                    | «Fatture e corrispettivi» offre servizi per:                                                                                                    |
| Registrare contratti di<br>locazione      | a generare, trasmettere e conservare le fatture elettroniche (verso PA e verso clienti privati) a trasmettere i dati delle fatture (emesse e ricevute) all'Agenzia delle entrate                                                  |
| Comunicare                                | a memorizzare e trasmettere i dati dei corrispettivi                                                                                                    |
| Richiedere                                | a censire e attivare i dispositivi, ottenere i certificati da inserire negli stessi, per la memorizzazione e trasmissione telematica sicura dei dati dei corrispettivi                                                            |
| Validare e convertire file                | Se vuoi approfondire utilizza il <u>servizio di informazioni e assistenza</u> Info e Assistenza univer<br>Forture a Competitiv                                                                                                    |
| Fatture e corrispettivi                   | Per poter utilizzare i servizi di Fatture e corrispettivi è necessario che il browser sia aggiornato ad una versione recente.<br>Controlla se il programma che utilizzi per navigare in internet ha bisogno di essere aggiornato. |
| Ricevute                                  | Verifica rapida del browser                                                                                                    |
| Software                                  | Se hai già fatto la verifica,                                                                                                    |
| Comunicazioni<br>Regime IVA mini One Stop | Accedi a Fatture e corrispettivi                                                                                                    |

Consultazioni

- · ·

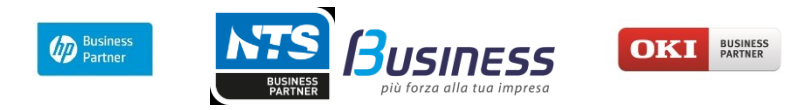

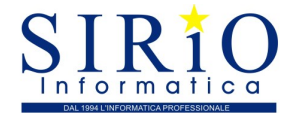

## Effettuato l'accesso a Fatture e Corrispettivi

Alla richiesta di accesso di apre la seguente pagina: /A ð. 0.05 Agenzia delle Entre O Info e As ume Codice fiscale A Fatture e Corrispettivi 🗑 Cambia utenza di lavoro 1 Utenza di lavoro 2 20 Me stesso Incaricate 2 Scegli per chi operare dice fiscale del soggetto che ti ha incaricato . ð Fatture e Corrispettivi

Per accedere alla gestione delle fatture dell'azienda occorre accedere come incaricato ed indicare il codice fiscale dell'azienda nell'apposito campo.

Accettare che le operazioni effettuate saranno memorizzate.

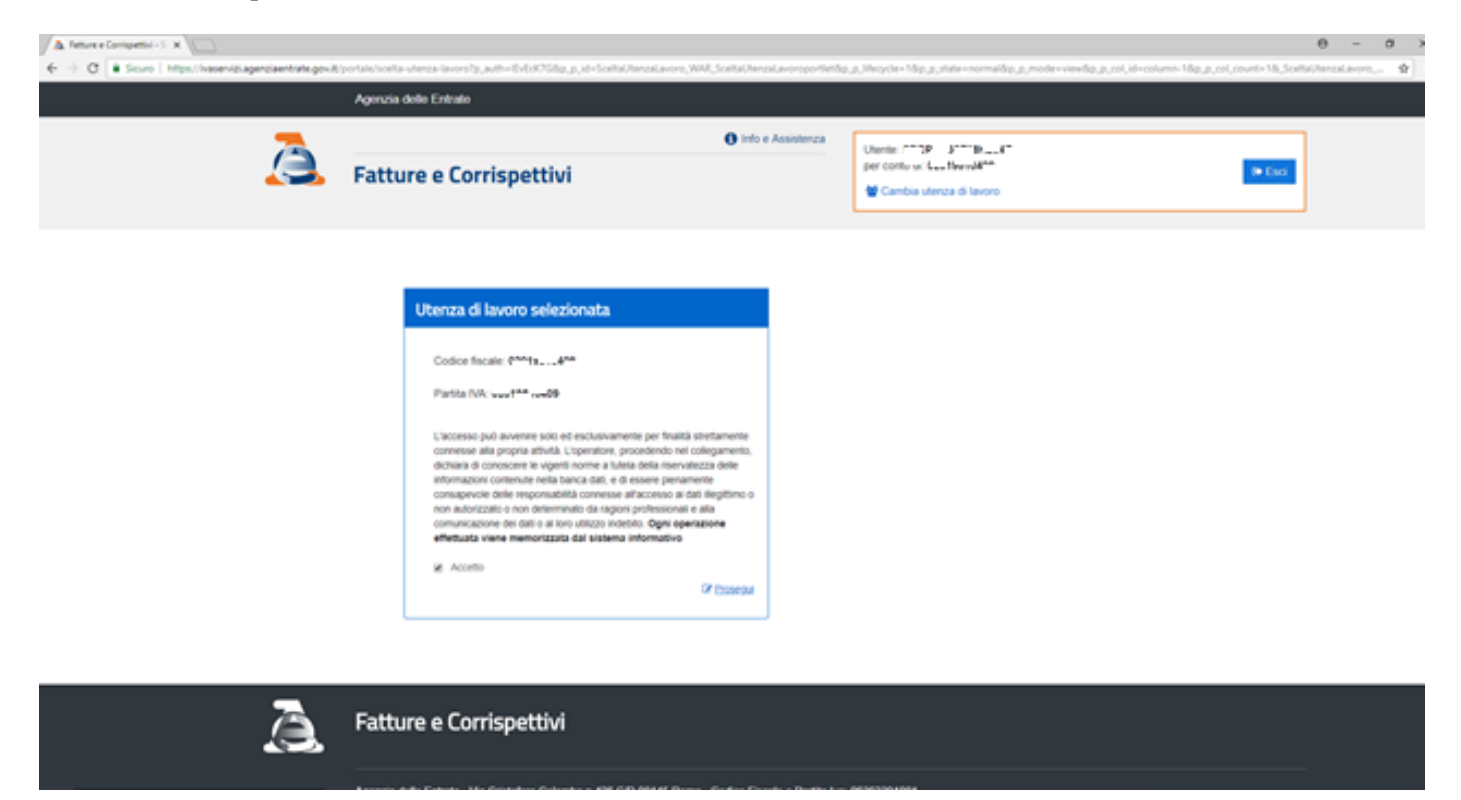

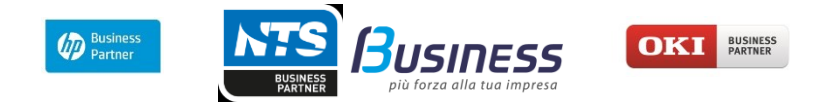

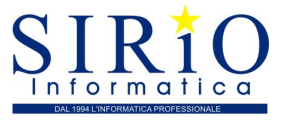

Selezionando prosegui si accede alla finestra successiva dalla quale è possibile impostare i parametri per la ricezione delle fatture e accedere alle funzioni di fatturazione elettronica:

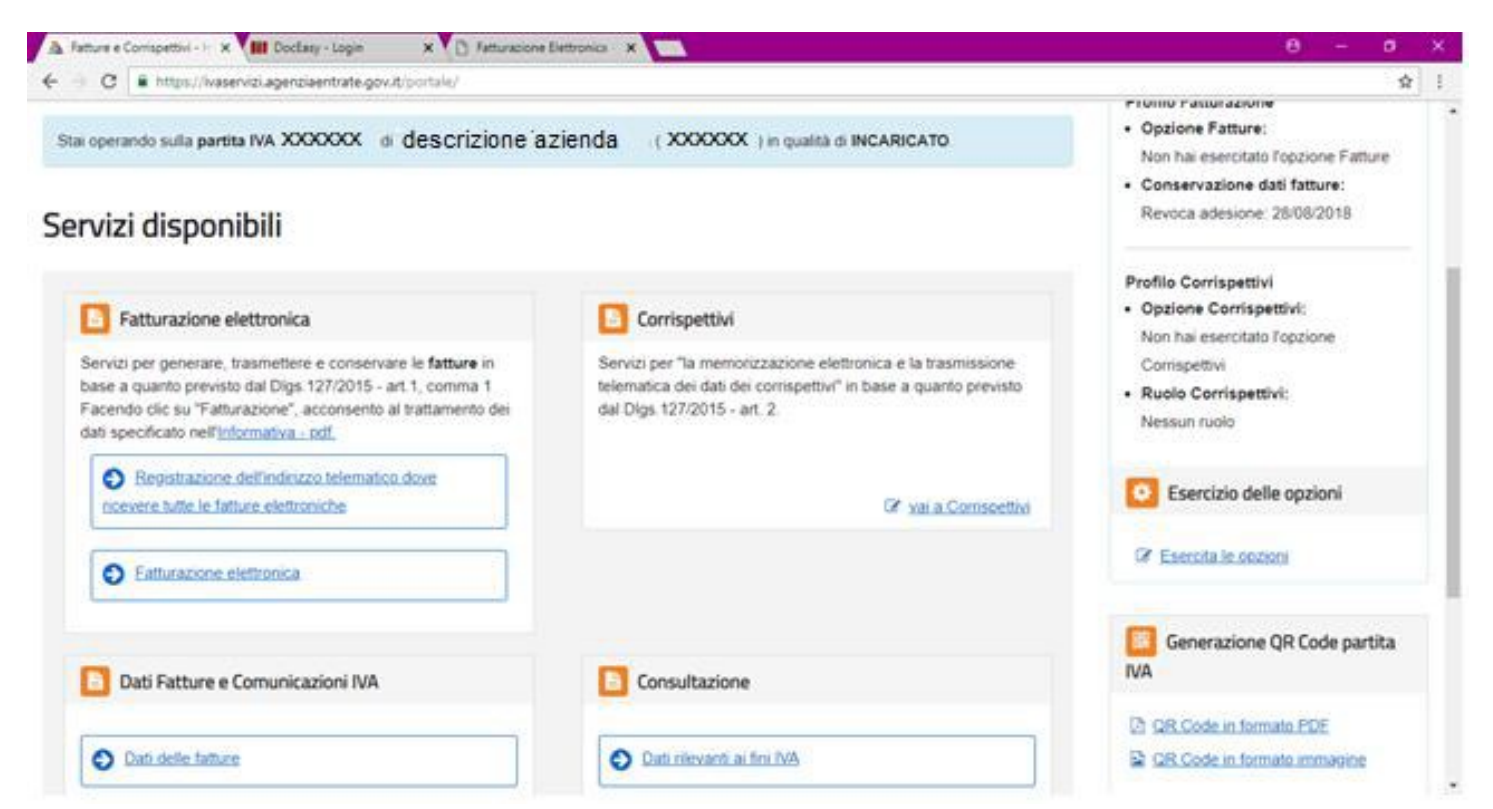

#### Impostazioni per la ricezione delle fatture

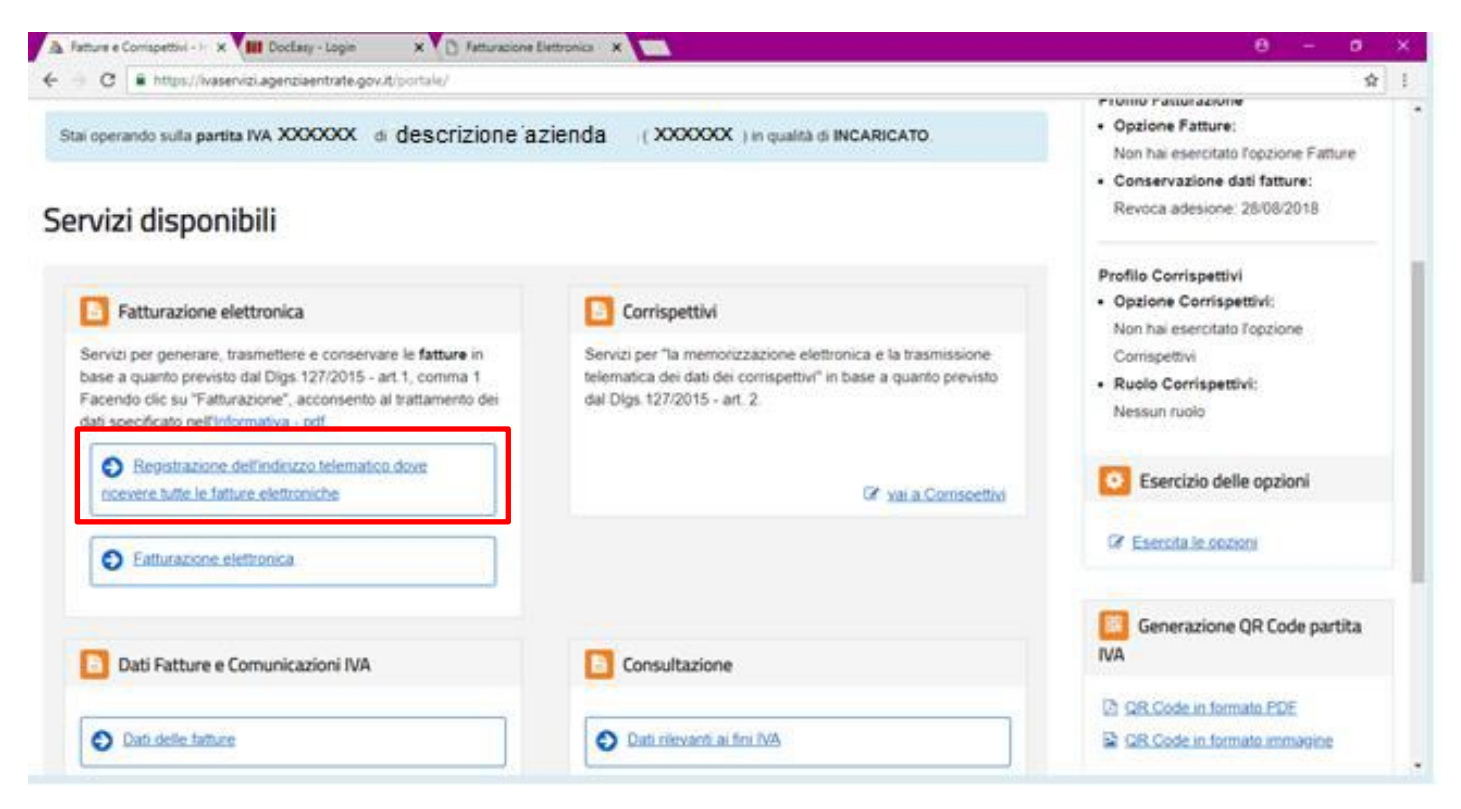

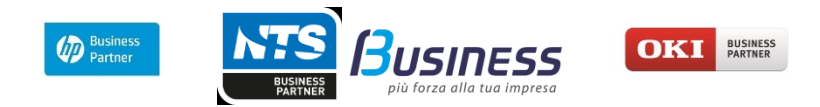

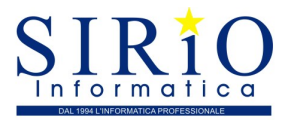

Selezionando "Registrazione dell'indirizzo telematico dove ricevere tutte le fatture elettroniche" si impostano i parametri utili alla ricezione delle fatture elettroniche. Viene esposta la seguente pagina:

| Registra l'indirizzo telematio                   | o dove ricevere tutte le tue fatture elettroniche                                                                            |  |
|--------------------------------------------------|----------------------------------------------------------------------------------------------------|--|
| -                                                | <b>0</b>                                                                                                    |  |
| la nuesta annian nuel contributo Posticipas feb  |                                                                                                    |  |
| tuoi fornitori. Puoi variare o cancellare in qua | emasco oove ii soi recapitera tute le rature elettronione trasmesse dai<br>Isiasi momento l'indirizzo telematico registrato. |  |
|                                                  |                                                                                                    |  |
| PIVA 0099                                        |                                                                                                    |  |
|                                                  |                                                                                                    |  |
|                                                  |                                                                                                    |  |
| O Codice Destinatario:                           |                                                                                                    |  |
| Codice Destinatario:     PEC:                    | Dittor                                                                                                    |  |
| Codice Destinatario: PEC: Conforma BEC:          | sotia                                                                                                    |  |
| Codice Destinatario:     PEC: Conferma PEC:      | 900<br>900<br>10 ×                                                                                                    |  |

Tramite questa maschera è possibile selezionare se si intende ricevere le fatture elettroniche tramite "Codice Destinatario" o "PEC". La funzionalità nasce con l'intento di semplificare le modalità utilizzate per l'individuazione del canale di trasmissione attraverso il quale il **Sistema di Interscambio** dovrà recapitare le fatture elettroniche ai diversi destinatari.

**Permette a ciascuna azienda (Partita IVA)** di indicare la modalità con la quale desidera ricevere le fatture elettroniche delle quali risulta cessionario/committente.

Un utente che deve ricevere le fatture elettroniche può decidere di registrarsi in modo tale che il Sistema di Interscambio (SdI) recapiterà in maniera automatica le fatture a lui destinate sul canale (codice destinatario) ovvero sull'indirizzo telematico (casella di posta elettronica certificata) indicato in fase di registrazione a prescindere da quanto indicato dal fornitore.

Creata la base dati informativa con i dati del suddetto censimento, l'utente che emette la fattura elettronica **non** dovrà più obbligatoriamente indicare, a fronte di un codice destinatario uguale a 0000000, una PEC.

I dati registrati saranno presenti, insieme alle informazioni anagrafiche, all'interno del QR code.

Una volta che un utente abbia accreditato un canale per la ricezione delle fatture elettroniche destinate a clienti privati (non PA), può richiedere uno o più codici destinatario (fino ad un massimo di 100) attraverso l'accesso all'apposita sezione dell'area riservata (*Strumenti/Gestire il canale*) del sito www.fatturapa.gov.it. All'interno della sezione "*Gestire il canale*", l'utente dovrà caricare la richiesta di accreditamento originariamente presentata. Il sistema verifica la genuinità della richiesta e abilita le voci di sottomenù tra le quali la **Richiesta codici destinatario B2B**, che avvia la procedura per ottenere in tempo reale i codici richiesti.